## ≀e-Order Charges On Claim

t Modified on 04/25/2025 12:32 pm EDT

ustomers can quickly change the order of charges on a claim for payers with specific requirements, even etween primary and secondary payers.

ollow the steps below to re-order charges on a claim.

- 1. Select Claim > Claim.
- 2. Use the Search field to search for your claim.

Place a check in the "Show exact matches only" box to search for exact matches or "Show unpaid claims only" to show claims that may need follow-up.

- 3. Open the claim.
- 4. Click the Charges tab.
- 5. You can change the order of the charges by clicking the 2 lines to the left of each charge = ) and then dragging and dropping to the desired location/order.

| Claim   | Charg                    | es Ac              | ditional I                   | nfo          | Ambulan                     | ce Infe | >   |                   |               |                 |                 |                 |                 |                             |                            |                       |                  |                        |                | 7 Cta                            | in Juline                    |
|---------|--------------------------|--------------------|------------------------------|--------------|-----------------------------|---------|-----|-------------------|---------------|-----------------|-----------------|-----------------|-----------------|-----------------------------|----------------------------|-----------------------|------------------|------------------------|----------------|----------------------------------|------------------------------|
| DA      |                          | ICD B              |                              |              |                             |         |     |                   |               |                 |                 |                 |                 |                             |                            |                       |                  |                        |                | > Est                            | imate                        |
| M25.561 | Q                        | M25.56             | 2 Q                          | ICE          | a a                         |         | CDD | )                 | Q             |                 |                 |                 |                 |                             |                            | Ch                    | arge Options     |                        |                | > Pat                            | ient Note                    |
|         |                          |                    |                              |              |                             |         |     |                   |               |                 |                 |                 |                 |                             |                            |                       | Create a new     | charge panel fron      | n procedure(s) | > Fol                            | low Up A                     |
| ICD E   | Q                        | ICD F              | Q                            | ICT          |                             |         | CDF |                   | 0             |                 |                 |                 |                 |                             |                            | Se                    | t all charges to |                        |                | > Ale                            | rts                          |
|         |                          |                    |                              |              | Drag                        | ar      | d   | dro               | op t          | to th           | ne              |                 |                 |                             |                            | N                     | O CHANGE         |                        | ~              | 2.7.                             | lue.                         |
| ICD I   | Q                        | ICD J              | Q                            | IC           | Desi                        | rec     | 11  | oca               | atio          | on/o            | orde            | r               |                 |                             |                            |                       |                  |                        |                | 7 185                            | iks.                         |
|         |                          |                    |                              |              |                             |         |     |                   |               |                 |                 | -               |                 |                             |                            |                       |                  |                        |                | > Do                             | cuments                      |
|         |                          |                    |                              |              |                             |         |     |                   |               |                 |                 |                 |                 |                             |                            |                       |                  |                        |                |                                  |                              |
|         |                          |                    | /                            |              |                             |         |     |                   |               |                 |                 |                 |                 |                             |                            |                       |                  |                        |                | > Pag                            | ment                         |
|         | From                     |                    | То                           |              | Procedure                   | 1       | POS | TO                | S N           | Mod 1           | Mod 2           | Mod 3           | Mod 4           | DX Pointers                 | Unit Price                 | Units                 | Amount           | Status                 |                | > Pag<br>Other                   | <mark>/ment</mark><br>Delete |
| =       | From 07/22/              | 2021 苗             | To<br>07/22/202              | 21 苗         | Procedure<br>J3475          | Q 1     | POS | TO:               | s M           | Mod 1<br>Q      | Mod 2<br>Q      | Mod 3<br>Q      | Mod 4<br>Q      | DX Pointers<br>AB Q         | Unit Price                 | Units<br>1.00         | Amount 0.00      | Status<br>PAID         | ~              | > Pay<br>Other<br>Other          | vment<br>Delete              |
| =       | From<br>07/22/<br>07/22/ | /2021 苗<br>/2021 苗 | To<br>07/22/202<br>07/22/202 | 21 苗<br>21 苗 | Procedure<br>J3475<br>J0610 | α<br>α  | POS | TO:<br>2 1<br>2 1 | s M<br>Q<br>Q | Mod 1<br>Q<br>Q | Mod 2<br>Q<br>Q | Mod 3<br>Q<br>Q | Mod 4<br>Q<br>Q | DX Pointers<br>AB Q<br>AB Q | Unit Price<br>0.00<br>0.00 | Units<br>1.00<br>1.00 | Amount 0.00      | Status<br>PAID<br>PAID | ×<br>×         | > Pay<br>Other<br>Other<br>Other | vment<br>Delete              |

6. Click Save. Otherwise, click Close if no changes were made.